### STELLMOTORREGLER MIT <sup>1</sup>/<sub>16</sub> - <sup>1</sup>/<sub>8</sub> - <sup>1</sup>/<sub>4</sub> DIN-MAß **PRODUKTKURZANLEITUNG (59379-4)**

ACHTUNG: Die Installation und Konfiguration ist nur von gualifizierten Techniker und autorisiertem Personal auszuführen. Die örtlichen Bestimmungen und Vorschriften zur elektrischen Sicherheit und Installation sind einzuhalten.

### 1. INSTALLATION

Die in dieser Anleitung beschriebenen Modelle haben drei verschiedene DIN-Gehäusemaße (S. Abschnitt 10). Einige Installationsdetails sind je nach Modell unterschiedlich. Auf diese Unterschiede wird hingewiesen, wo erforderlich. Anmerkung: Die in den Abschnitten 2 bis 9 beschriebenen Funktionen sind in allen Modellen verfügbar.

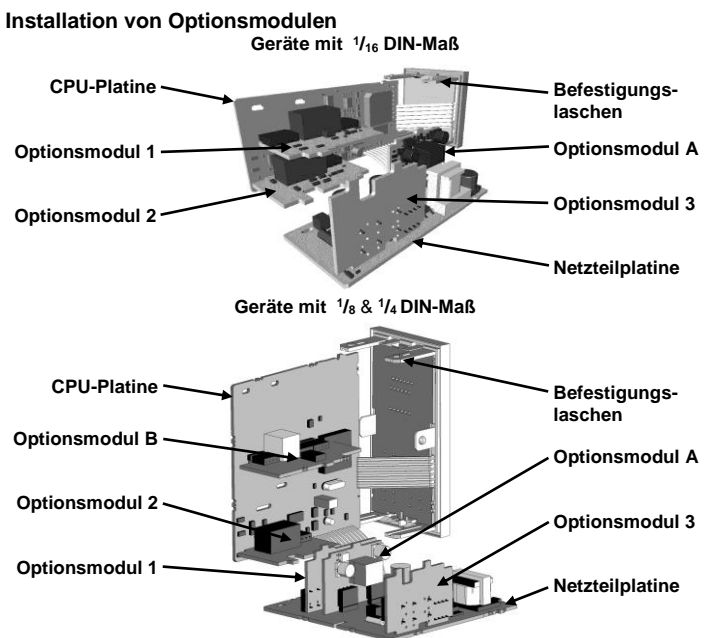

Um Zugang zu den Modulen 1, A oder B zu erhalten, die Netzteil- und CPU-Platinen durch Anheben der oberen und dann der unteren Montagelasche lösen. Platinen vorsichtig voneinander trennen

- Optionsmodul(e) auf die richtige Steckerleiste aufstecken wie unten gezeigt. a. b. Die Zungen am Optionsmodul mit der entsprechenden Aufnahme an der anderen Platine in Eingriff bringen.
- Hauptplatinen zusammen halten und zurück in die Montagelaschen einrasten. CPU- und Netzteilplatinen zu den Führungen im Gehäuse ausrichten und d.

#### Gehäuse wieder aufschieben. Anmerkung: Module werden automatisch ermittel

Steckerleisten für Optionsmodule

#### Geräte mit 1/16 DIN-Maß

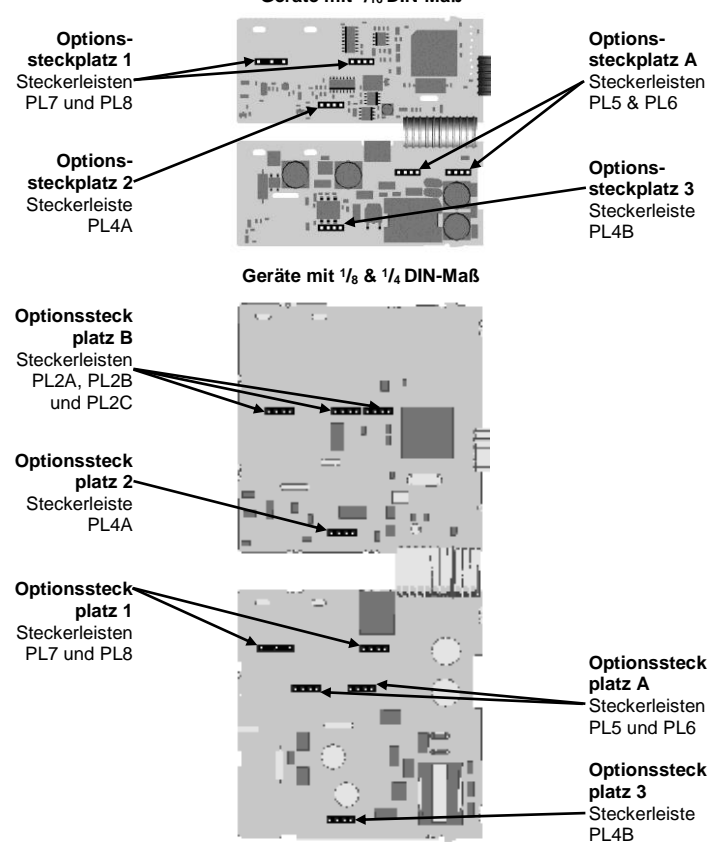

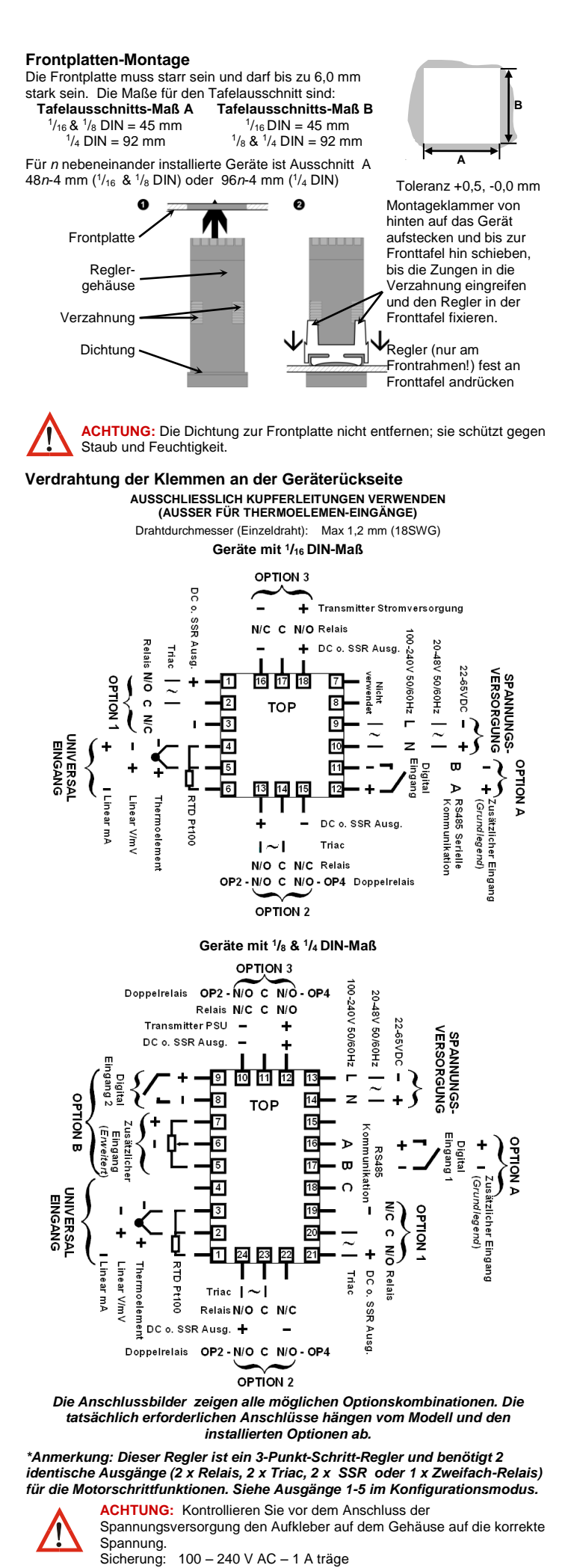

24/48 V AC/DC – 315 mA träge Anmerkung: Beim ersten Einschalten erscheint die Meldung Coto ConF, wie

in Abschnitt 7 dieser Anleitung beschrieben. Der Zugriff auf andere Menüs ist erst nach Abschluss der Konfiguration möglich.

#### 2. BETRIEBSARTAUSWAHL-MODUS

Der Betriebsartauswahl-Modus dient zum Zugriff auf Funktionen der Konfigurations-

und Betriebsmenüs. Er kann jederzeit durch Halten von ⊇ und Drücken von △ aufgerufen werden. Dieser Modus wird mit △ oder ▽ gewählt und mit ⊇ aufgerufen. Zum Schutz vor unbefugten Änderungen muss für Konfiguration und Setup ein Passwort eingegeben werden. Passwort mit △ oder ▽ eingeben und ⊇ drücken, um fortzufahren.

|                | <u> </u> | · ·     | <b>U</b>                                         |             |  |
|----------------|----------|---------|--------------------------------------------------|-------------|--|
| Modus          | Obere    | Untere  | Beschreibung                                     | Vorgabe für |  |
|                | Anzeige  | Anzeige | -                                                | Passwort    |  |
| Bediener       | OPtr     | SLCE    | Normaler Betrieb                                 | Keins       |  |
| Einstellungen  | SEFb     | SLCE    | Einstellung der Parameter                        | 10          |  |
| Konfiguration  | ConF     | SLCE    | Konfigurierung des Gerätes                       | 05          |  |
| Produktinfo    | inFo     | SLCE    | Geräteinformationen abrufen                      | Keins       |  |
| Autoabstimmung | ALun     | SLCE    | Autoabstimmung oder<br>Selbstabstimmung aufrufen | ٥           |  |

Anmerkung: Das Instrument kehrt automatisch in den Bediener-Modus zurück, wenn für länger als 2 Minuten keine Taste gedrückt wurde.

#### 3. KONFIGURATIONS-MODUS

Konfigurations-Modus aus dem Betriebsart-Auswahl-Modus aufrufen (s. Abschnitt 2). S drücken, um die Parameter zu durchlaufen, dann gewünschten Wert mit Ander von Schnetzen der Parameter der Parameter wieder den vorherigen Wert an. Um die Konfiguration zu beenden, 🕤 gedrückt halten und Arücken, bis die Betriebsartauswahl erscheint.

Anmerkung: Die angezeigten Parameter hängen davon ab, wie der Regler konfiguriert wurde. Weitere Details s. Bedienerhandbuch (über den Händler beziehbar). Mit \*\* gekennzeichnete Parameter werden im Parameter-Modus wiederholt

| Parameter                          | Untere<br>Anzeige  | Ob<br>Anze  | ere<br>eige     | e Einstellbereich und Beschreibung Gru<br>ge st |                                                                        |                 |                      | Grundein-<br>stellung |
|------------------------------------|--------------------|-------------|-----------------|-------------------------------------------------|------------------------------------------------------------------------|-----------------|----------------------|-----------------------|
| Eingangs-Art un<br>-Bereich        | ᆆᇭ                 |             | Mö              | glich                                           | e Codes s. fo                                                          | lgende 1        | abelle               | JC                    |
| Code Eingang<br>bereich            | jsart und -        | Cod         | le              | Einga<br>berei                                  | angsart und -<br>ch                                                    | Code            | Eingangsa<br>Bereich | t und                 |
| <i>ЬС</i> В: 100 -                 | 1824 ⁰C            | L.          | .C              | L: 0.0                                          | - 537.7 ⁰C                                                             | 0.200           | PtRh20% vs           | 40%:                  |
| <i>Ь</i> Ғ <mark>В: 211 - :</mark> | 3315 ⁰F            | L.          | F               | L: 32.                                          | 0 - 999.9 °F                                                           | PCHF            | 32 - 3362 ºF         |                       |
| [[ C: 0 - 23                       | 20 °C              | n           | C               | N: 0 -                                          | 1399 ºC                                                                | የቴር             | Pt100: -199          | - 800 °C              |
| <b>[F</b> C: 32 - 4                | 208 ºF             | n           | F               | N: 32                                           | - 2551 ⁰F                                                              | PEF             | Pt100: -328          | - 1472 ⁰F             |
| <b>ປ[</b> <mark>J: –200</mark>     | - 1200 °C          | ~           | £               | R: 0 -                                          | 1759 ⁰C                                                                | PE.C            | Pt100: -128          | .8 - 537.7 ⁰C         |
| <del>JF</del> <mark>J: –328</mark> | - 2192 ºF          | í           | F               | R: 32                                           | - 3198 ºF                                                              | PĿ.F            | Pt100: -199          | .9 - 999.9 °F         |
| J.C <mark>J: –128.</mark>          | 8 - 537.7 ⁰C       | 5           | C               | S: 0 -                                          | 1762 °C                                                                | 0-50            | 0 - 20 mA D          | 0                     |
| J.F <mark>J: –199.</mark>          | 9 - 999.9 °F       | 5           | F               | S: 32                                           | - 3204 ºF                                                              | 4_20            | 4 - 20 mA D          | 0                     |
| <b>НС <mark>К: –</mark>240 ·</b>   | 1373 °C            | E           | 6               | T: –24                                          | 40 - 400 °C                                                            | 0_50            | 0 - 50 mV D          | 0                     |
| <b>РЕ <mark>К: –</mark>400</b>     | - 2503 ºF          | Ŀ           | F               | T: –40                                          | 00 - 752 ºF                                                            | 10.50           | 10 - 50 mV [         | DC                    |
| <b> </b>                           | 8 - 537.7 ⁰C       | E.          | .C              | T: –12                                          | 8.8 - 400.0 °C                                                         | 0.5             | 0 - 5 V DC           |                       |
| <b></b>                            | 9 - 999.9 °F       | E.          | F               | T: –19                                          | 9.9 - 752.0 ºF                                                         | 1_5             | 1 - 5 V DC           |                       |
| <b>LC</b> L: 0 - 762               | 2 ℃                | د م         | ur              | PtRh2                                           | 0% vs. 40%:                                                            | 0_ 10           | 0 - 10 V DC          |                       |
| <b>LF</b> L: 32 - 14               | 403 ⁰F             | FC          | 75              | 0 - 18                                          | 50 ºC                                                                  | 2_ 10           | 2 - 10 V DC          |                       |
| Anmerkung: De                      | r Dezimalp         | ounkt       | in c            | ler Ta                                          | belle bezeich                                                          | net Aufl        | ösung von (          | ),1°.                 |
| Parameter                          | Anze               | ere<br>eige | Anz             | ere<br>zeige                                    | Einste                                                                 | chreibu         | n una<br>ng          | stellung              |
| Obere                              |                    |             |                 | Unte                                            | re Messbereic                                                          | hsgrenze        | e +100               | Bereichs-             |
| Messbereichsgre                    | enze ru            | Ĺ           |                 |                                                 | bis Bereichs                                                           | maximun         | ı                    | max.<br>(Lin=1000)    |
| Untere                             |                    |             |                 |                                                 | Bereichsmin                                                            | imum bis        |                      | Bereichs-             |
| Messbereichsgre                    | enze <sup>rL</sup> | L           |                 | Obe                                             | re Messbereic                                                          | hsgrenze        | e -100               | (Linear=0)            |
| Dezimalpunkt-                      | dPa                | 5           | 0=              | XXXX                                            | , I=xxx.x, 2                                                           | =XX.XX,         | <b>3</b> =x.xxx      | ļ                     |
| Pusition                           |                    |             | ~               | (nic                                            | tt fur Temper                                                          | aturbere        | iche)                |                       |
| Regelfunktion                      | Etr                | -L          | d               |                                                 | Dire                                                                   | kte Wirku       | ing                  | rEu                   |
|                                    |                    |             | 0               | <b>05</b> to                                    | 5.00 (einstell                                                         | bar von §       | 5 Sekunden           |                       |
| Motorlaufzeit                      | Fr                 |             | Ro              |                                                 | bis 5 Minuten 0 Sekunden)<br>Benötigte Zeit um das Ventil von komplett |                 |                      | 100                   |
|                                    |                    |             | C               | offen" i                                        | nach "komplet                                                          | t geschlo       | ssen" zu             |                       |
|                                    |                    |             |                 | и.                                              | fahre                                                                  | n.<br>Prozoco   | alarm                |                       |
|                                    |                    | -           | <u>г</u> .<br>Р | <u></u>                                         | Untere                                                                 | Prozess         | alarm                |                       |
| Alarm 1 Art                        | ALF                | 31          | - · ·           | JE                                              | Abwe                                                                   | ichungsa        | larm                 | P_H ,                 |
|                                    |                    |             | Ъf              | Ind                                             | В                                                                      | andalarm        | ı                    |                       |
|                                    |                    |             | n               | onE                                             | K                                                                      | ein Alarn       | า                    | <b>D</b>              |
| O. PAlarm 1 W                      | ert** Phf          | 11          | Ber             | eichsr                                          | ninimum bis E                                                          | ereichsn        | naximum in           | Bereichs-<br>maximum  |
| U. PAlarm 1 W                      | ert** PLF          | 31          |                 |                                                 | Einheit der                                                            | Anzeige         |                      | Bereichs-             |
| Pondolorm 1 W/                     |                    |             | 1 LS            | SD bis                                          | Spanne ab S                                                            | ollwert in      | Einheit der          | minimum               |
|                                    |                    | - '         | + 61            | anno                                            | Anzei                                                                  | ge<br>Einheit ( | her Anzeige          | 2                     |
| Alarm 1 Hystere                    | se** AH            |             | - 01            | 1 LSD                                           | bis volle Spar                                                         | nne in Eir      | heit der             | ر<br>ا                |
| Alarm 2 Art**                      | 010                | 22          |                 |                                                 | Anzei                                                                  | ge              |                      |                       |
|                                    |                    | יג<br>רר    |                 |                                                 |                                                                        |                 |                      | Bereichs-             |
| O. PAlarm 2 W                      | en Phr             | 16          |                 |                                                 |                                                                        |                 |                      | maximum               |
| U. PAlarm 2 W                      | ert** PLF          | <u>15</u>   |                 | (                                               | Optionen wie I                                                         | bei Alarm       | 1                    | minimum               |
| Bandalarm 2 We                     | rt** bAL           | 2           |                 |                                                 |                                                                        |                 |                      | 5                     |
| AbwAlarm 2 W                       | ert** dAL          | 2           |                 |                                                 |                                                                        |                 |                      | 5                     |
| Alarm 2 Hystere                    | se**               | 12          |                 |                                                 |                                                                        |                 |                      |                       |

| Parameter                       | Untere<br>Anzeige | Obere<br>Anzeige | Einstellbereich und<br>Beschreibung                               | Grundein-<br>stellung |  |  |
|---------------------------------|-------------------|------------------|-------------------------------------------------------------------|-----------------------|--|--|
| Schleifenalarm                  | LAEn              | d iSf            | (ausgeschaltet) oder EnAb                                         | d ,SA                 |  |  |
|                                 |                   | aaaF             | Keine Alarme unterdrückt                                          |                       |  |  |
|                                 | Inh i             |                  | Alarm 1 unterdrückt                                               |                       |  |  |
| Alarmunter-drückung             |                   | AL A2            | Alarm 2 unterdrückt                                               | nonE                  |  |  |
|                                 |                   |                  | Alarm 1 und Alarm 2                                               |                       |  |  |
|                                 |                   | both             | unterdrückt                                                       |                       |  |  |
|                                 |                   | OPn              | Ventil geöffnet                                                   |                       |  |  |
|                                 |                   | ELS              | Ventil geschlossen                                                |                       |  |  |
|                                 |                   | R I_d            | Alarm 1, direkte Wirkung                                          |                       |  |  |
|                                 |                   | HI_r             | Alarm 1, reverse Wirkung                                          |                       |  |  |
|                                 |                   | HC_d             | Alarm 2, direkte Wirkung                                          |                       |  |  |
|                                 |                   | Hd_r             | Alarm 2, reverse Wirkung                                          |                       |  |  |
|                                 |                   | LP_d             | Schleifenalarm, direkte Wirkung                                   |                       |  |  |
| Ausgang 1<br>Verwendung*        | USE I             | LP_r             | Wirkung                                                           | 0Pn                   |  |  |
| verwendung                      |                   | Or_d             | Alarm 2, direkte Wirkung                                          |                       |  |  |
|                                 |                   | Or_r             | reverse Wirkung                                                   |                       |  |  |
|                                 |                   | Aq_q             | AND-Verknupfung Alarm 1 und<br>2, direkte Wirkung                 |                       |  |  |
|                                 |                   | Ad_r             | AND-Verknüpfung Alarm 1 und<br>2, reverse Wirkung                 |                       |  |  |
|                                 |                   | rEtS             | SP-Ausgang neu übertragen                                         |                       |  |  |
|                                 |                   | rEtP             | PV-Ausgang neu übertragen                                         |                       |  |  |
|                                 |                   | 0_5              | 0 bis 5 V DC-Ausgang                                              |                       |  |  |
| Lipporer Auggong 1              |                   | 0_ 10            | 0 bis 10 V DC-Ausgang                                             |                       |  |  |
| Bereich                         | FAb I             | 2_10             | 2 bis 10 V DC-Ausgang                                             | 0_ 10                 |  |  |
|                                 |                   | 0_20             | 0 bis 20 mA DC-Ausgang                                            |                       |  |  |
| A                               |                   | 4_20             | 4 bis 20 mA DC-Ausgang                                            |                       |  |  |
| Ausgang 1<br>Skalenmaximum neu  | co IH             | (Anzeige         | -1999 to 9999<br>nwert bei dem der Ausgang den                    | Bereichs-             |  |  |
| übertragen                      |                   | () in Eoligo     | aximalen Wert annimmt)                                            | maximum               |  |  |
| Ausgang 1                       |                   |                  | -1999 to 9999                                                     | Bereichs-             |  |  |
| Skalenminimum neu<br>übertragen | ro IL             | (Anzeige         | (Anzeigenwert, bei dem der Ausgang den<br>minimalen Wert appimmt) |                       |  |  |
| Ausgang 2 Verwendung            | USE2              |                  | *Wie bei Ausgang 1                                                | ELS                   |  |  |
| Linearer Ausgang 2              | LUOD              |                  | Wie bei Ausgang 1                                                 |                       |  |  |
| Bereich                         | COFC              |                  |                                                                   | U_ IU                 |  |  |
| Ausgang 2<br>Skalenmaximum neu  |                   | (Anzeige         | -1999 to 9999<br>nwert bei dem der Ausgang den                    | Bereichs-             |  |  |
| übertragen                      | 10211             | () m20ig0        | aximalen Wert annimmt)                                            | maximum               |  |  |
| Ausgang 2                       | ļ                 |                  | -1999 to 9999                                                     | Bereichs-             |  |  |
| Skalenminimum neu<br>übertragen | rocl              | (Anzeige         | nwert, bei dem der Ausgang den                                    | minimum               |  |  |
| Ausgang 3 Verwendung            | USEB              |                  | *Wie bei Ausgang 1                                                | 8 I_d                 |  |  |
| Linearer Ausgang 3              | LUDJ              |                  | Wie bei Ausgang 1                                                 |                       |  |  |
| Bereich                         |                   |                  |                                                                   | U_ 1U                 |  |  |
| Ausgang 3<br>Skalenmaximum neu  | co H              | (Anzeige         | -1999 to 9999<br>nwert bei dem der Ausgang den                    | Bereichs-             |  |  |
| übertragen                      |                   | () in Eoligo     | aximalen Wert annimmt)                                            | maximum               |  |  |
| Ausgang 3                       |                   | <i></i>          | -1999 to 9999                                                     | Bereichs-             |  |  |
| Skalenminimum neu<br>übertragen | rodL              | (Anzeige<br>n    | nwert, bei dem der Ausgang den<br>ninimalen Wert annimmt)         | minimum               |  |  |
| Ausgang 4 Verwendung            | USEY              | *Wie be          | i Ausgang 1 außer Istwert- oder                                   | R I_d                 |  |  |
| Ausgang 5 Verwendung            | USES              | Sollwert         | ausgang. Dies ist nicht moglich.                                  | R I_d                 |  |  |
| Anzeigenstrategie               | d iSP             | 1, 2, 3,         | <b>4</b> , <b>5</b> , <b>b</b> oder <b>I</b> (s. Abschnitt 8)     | l                     |  |  |
| Serielles                       | • •               |                  | Modbus ohne Paritat                                               | 0.01                  |  |  |
| Kommunikationsprotokol          | Prot              | /"/bt            | Modbus mit gerader Paritat                                        | /"/bn                 |  |  |
|                                 |                   | 17700            |                                                                   |                       |  |  |
| Coriollo                        |                   | 1.E<br>D U       |                                                                   |                       |  |  |
| Kommunikations-                 |                   | L.7<br>U.0       | 2,4 Kbps                                                          | un                    |  |  |
| Baudrate                        | bHud              | ס.ר              | 4,8 kbps                                                          | <b>0</b> .ר           |  |  |
|                                 |                   | <u> </u>         | 9,6 KDPS                                                          |                       |  |  |
|                                 |                   | 13.6             | 19,2 kbps                                                         |                       |  |  |
| KommAdresse                     | Hddr              |                  | 1 DIS 255                                                         | i                     |  |  |
| KommZugriff                     | CoEn              | - 00             | Nurlesen                                                          | r_bJ                  |  |  |
|                                 |                   | -50              | Remote-Sollwert (arundlegend)                                     |                       |  |  |
| Verwendung<br>Zusatzoption A    | A 'bu             |                  | Anzeige Ventilposition                                            | P,                    |  |  |
|                                 |                   | Pin              | (grundlegend)                                                     |                       |  |  |
| Verwendung                      | 0.0               | r5P              | Remote-Sollwert (Erweitert)                                       |                       |  |  |
| Zusatzoption B                  | H 1P6             | Pin              | Anzeige Ventilposition                                            | Ρ,                    |  |  |
| Verwendung Digitaler            |                   | 4.51             | Auswahl Sollwert 1 / Sollwert 2*                                  |                       |  |  |
| Eingang 1                       | יטיף              | d_185_           | Auswahl Automatisch / Manuell                                     | d 15 I                |  |  |
|                                 |                   | d <u>15 I</u>    | Auswahl Sollwert 1 / Sollwert 2*                                  |                       |  |  |
| Verwendung Digitaler            | 4 52              | d iAS            | Auswahl Automatisch / Manuell                                     | 5. ام                 |  |  |
| Eingang 2                       |                   | d                | Auswahl Remote-Sollwert /                                         |                       |  |  |
|                                 |                   |                  |                                                                   |                       |  |  |

Anmerkung: d 62 besitzt Priorität über d 6 I falls beide für die selbe Verwendung konfiguriert wurden

Falls  $d_1G_1$  oder  $d_1G_2 = d_1S_1$ . so wird die Eingabe des Remote-Sollwerts deaktiviert.

Fortsetzung auf der folgenden Seite...

| Parameter                    | Untere<br>Anzeige | Obere<br>Anzeige                                | Einstellber<br>Beschre                 | eich und<br>ibung             | Grundein-<br>stellung |
|------------------------------|-------------------|-------------------------------------------------|----------------------------------------|-------------------------------|-----------------------|
|                              |                   | 0-50                                            | 0 bis 20 mA DC-Eingang                 |                               |                       |
|                              |                   | 4_20                                            | 4 bis 20 mA [                          | DC-Eingang                    |                       |
|                              |                   | 0_ 10                                           | 0 bis 10 V D                           | C-Eingang                     |                       |
|                              |                   | 0 _S                                            | 2 bis 10 V D                           | C-Eingang                     |                       |
| Eingangsspanne für           | r inP             | 0_5                                             | 0 bis 5 V D0                           | C-Eingang                     | 0_ 10                 |
| externen Sonwert             |                   | 1_5                                             | 1 bis 5 V DC-Eingang                   |                               |                       |
|                              |                   | 100                                             | 0 bis 100mV<br>DC-Eingang              | Nur verfügbar<br>auf Option B |                       |
|                              |                   | Pot                                             | Potentiometer<br>(2KΩ minimum)         |                               |                       |
| Obergrenze ext. Sollwert     | r5Pu              |                                                 | -1999 bis 999                          | 9                             | Bereichs-<br>maximum  |
| Untergrenze ext.<br>Sollwert | rSPL              |                                                 | -1999 bis 999                          | 9                             | Bereichs-<br>minimum  |
| RSP Offset                   | r5Po              | Auf den I<br>Mess                               | Bereich von untere<br>bereichs-Grenzwe | em bis oberem<br>ert begrenzt | ٥                     |
| Konfigurations-<br>Sperrcode | CLoc              | Passwort für Konfigurationsmodus. 0 bis<br>9999 |                                        |                               | 20                    |
|                              |                   |                                                 |                                        |                               |                       |

# 4. PARAMETER-MODUS

Anmerkung: Der Konfigurations-Modus muss vorher abgeschlossen sein. Parameter-Modus aus dem Betriebsart-Auswahl-Modus aufrufen (s. Abschnitt 2).

Im Parameter-Modus leuchtet die LED MAN <sup>™</sup>. ⊃ drücken, um die Parameter zu durchlaufen, dann gewünschten Wert mit △ oder einste⊽n.

Um den Parameter-Modus zu beenden, 💟 gedrückt halten und dann 🛆 drücken, bis der Betriebsart-Auswahl-Modus erscheint. Anmerkung: Die angezeigten Parameter hängen davon ab, wie der Regler

Anmerkung: Die angezeigten Parameter hangen davon ab, wie der Regier konfiguriert wurde.

| Parameter                                      | Untere<br>Anzeige | Obere Anzeige Einstellbereich<br>und Beschreibung                                                     | Grundein-<br>stellung |
|------------------------------------------------|-------------------|----------------------------------------------------------------------------------------------------|-----------------------|
| Eingangsfilter-Zeitkonstante                   | FILE              | Aus oder 0,5 bis 100,0 Sek                                                                            | 0.5                   |
| Istwert-Offset                                 | OFFS              | ± Bereich des Reglers                                                                                 | 0                     |
| Primäre proportionale<br>Bandbreite            | РЬ_Р              | 0,5% bis 999,9% des<br>Eingangsbereichs                                                               | 10.0                  |
| Automatische Rückstellung<br>(eingebaute Zeit) | ArSt              | 1 Sek bis 99 Min 59 Sek                                                                               | 5.00                  |
| Rate (Vorhaltezeit)                            | -AFE              | 00 Sek bis 99 Min 59 Sek                                                                              | П                     |
| Obergrenze Sollwert                            | CD                | Derzeitiger Sollwert bis                                                                              | R/max                 |
| Obergrenze Soliwen                             | JFUL              | Bereichsmaximum                                                                                       | R/IIIdX               |
| Untergrenze Sollwert                           | SPLL              | Bereichsminimum bis derzeitiger<br>Sollwert                                                           | R/min                 |
| Minimale Laufzeit des<br>Motors                | Łon               | 0,0 Sek bis (Motorlaufzeit / 10) Sek.<br>Minimalzeit die nötig ist bis sich das<br>Motorventil bewegt | 0. 1                  |
| Ventil in offene Position<br>bringen           | PcUL              | Bitte beachten Sie die Anweisungen<br>weiter unten um die Anfangs- und                                | Aux R/max             |
| Ventil in geschlossene<br>Position bringen     | PcLL              | Endpositionen des Motorstellventils<br>zu setzen                                                      | Aux R/min             |
| Öffnungslimit des Ventils                      | P JUL             | P iLL +1 to 100. Maximalposition die<br>das Ventil beim Öffnen anfahren<br>kann.                      | 100                   |
| Schließungslimit des Ventils                   | P ill             | 0 to <b>P سL</b> -1. Minimalposition die<br>das Ventil beim Schließen anfahren<br>kann.               | 0                     |
| Hochalarm 1 Wert                               | РЬЯ І             | Bereichsminimum bis                                                                                   | R/max                 |
| Tiefalarm 1 Wert                               | PLR I             | Bereichsmaximum                                                                                       | R/min                 |
| Abweichungsalarm 1 Wert                        | dAL I             | ± Spanne von Sollwert in Einheiten<br>der Anzeige                                                     | 5                     |
| Bandalarm 1 Wert                               | 6al I             | 1 LSD bis Spanne ab Sollwert                                                                          | 5                     |
| Alarm 1 Hysterese                              | AHY I             | 1 LSD bis volle Spanne in Einheiten<br>der Anzeige                                                    | 1                     |
| Hochalarm 2 Wert                               | РҺА2              | Bereichsminimum bis                                                                                   | R/max                 |
| Tiefalarm 2 Wert                               | PLA2              | Bereichsmaximum                                                                                       | R/min                 |
| Abweichungsalarm 2 Wert                        | 9875              | ± Spanne ab Sollwert in Einheiten<br>der Anzeige                                                      | 5                     |
| Bandalarm 2 Wert                               | Pars              | 1 LSD bis Spanne ab Sollwert                                                                          | 5                     |
| Alarm 2 Hysterese                              | 8H75              | 1 LSD bis volle Spanne in Einheit<br>der Anzeige                                                      | 1                     |
| Autoabstimmung                                 | APE               |                                                                                                    |                       |
| Auswahl automatische<br>/manuelle Kontrolle    | PoEn              | <b>d (58</b> (abgeschaltet) oder                                                                      |                       |
| Sollwert-Auswahl in                            | SSEO              | EnRb (eingeschaltet)                                                                                  | d iSR                 |
| Bedienermodus angezeigt                        |                   | (g                                                                                                    |                       |
| in Bedienermodus angezeigt                     | SPr               |                                                                                                    |                       |
| Sollwert-Hochlaufrate                          | r٩                | 1 bis 9999 Einheiten/Stunde oder<br>Aus (leer)                                                        | aus                   |
| Sollwert                                       | SP                | Messbereich zwischen oberer und<br>unterer Grenze                                                     |                       |
| Lokaler Sollwert                               | _LSP              | (wenn doppelter oder Remote-<br>Sollwert verwendet werden,                                            | Messbereichs          |
| Sollwert 1                                     | _SP I             | wird 5P durch 5P I und 5P2 oder<br>LSP ersetzt                                                        | Minimum               |
| Sollwert 2                                     | _5P2              | <ul> <li>oder = bevor die Anzeige den<br/>derzeit aktiven Sollwert anzeigt)</li> </ul>                |                       |
| Einstellungs-Sperrcode                         | SLoc              | Passwort für diesen Modus. 0 bis                                                                      | 10                    |

#### Setzen der Anfangs- und Endposition des Motorstellventils

Wenn **PcuL** im unteren Display steht bitte die 🔛 betätigen. Die obere Anzeige zeigt: **oPnG**.

Drücken Sie 🖾 bis das Ventil die Position "komplett geöffnet" erreicht hat Drücken Sie 📰 Die obere <u>Anzeige wird dunkel</u> und der Wert wird für die Endposition des geöffneten Ventils wird gespeichert.

Drücken Sie 🛐. Das untere Display zeigt **PcLL**. Drücken Sie 📟 . Das obere Display zeigt **cLSG**.

Drücken Sie 🔽 bis das Ventil die Position "komplett geschlossen" erreicht hat. Drücken Sie 🔛. Die obere Anzeige wird dunkel und der Wert wird für die Endposition des geschlossenen Ventils wird gespeichert.

#### 5. PID-ABGLEICH-MODUS

PID-Abgleich-Modus aus dem Betriebsart-Auswahl-Modus aufrufen (s. Abschnitt 2). od rücken, um die Betriebsarten zu durchlaufen, dann gewünschten Wert mit der einstellen.

Um den PID-Abgleich-Modus zu verlassen, 🖸 gedrückt halten und 🛆 drücken, bis der Betriebsart-Auswahl-Modus erscheint.

Die Voreinstellung eine einmalig ausgeführte Funktion, die nach Abschluss automatisch endet.

Wurde **APL** im PARAMETER-MODUS auf **EnRb** gesetzt, versucht der Regler nach jedem Einschalten den automatischen Vorabgleich zu starten\*.

| Details zur Ket | Jetais zur Regiereinsteilung s. Beulenemandbuch (uber den Handler bezienbar). |                                                                                                    |                      |  |  |  |
|-----------------|-------------------------------------------------------------------------------|----------------------------------------------------------------------------------------------------|----------------------|--|--|--|
| Parameter       | Untere<br>Anzeige                                                             | Obere Anzeige                                                                                                    | Grundein<br>stellung |  |  |  |
| Vorabgleich     | Ptun                                                                          | <b>On</b> or <b>OFF</b> . *Der Vorabgleich wird nicht aktiv bei                                                                               |                      |  |  |  |
| Selbstabgleich  | Stun                                                                          | aktivierter Sollwertrampe oder wenn die Differenz<br>zwischen Istwert und Sollwert kleiner 5% des<br>Eingangsbereiches ist. Siehe: <b>DFF</b> | OFF                  |  |  |  |
| Sperrcode       | Lloc                                                                          | Passwort für Parameter Modus. 0 bis 9999                                                                                                    | ٥                    |  |  |  |
|                 |                                                                               |                                                                                                    |                      |  |  |  |

### 6. PRODUKTINFORMATIONS-MODUS

Produktinformations-Modus aus Betriebsartauswahl aufrufen (s. Abschnitt 2). Zur Anzeige der einzelnen Parameter Detätigen. Um den Produktinformations-Modus zu verlassen.

gedrückt halten und betätigen, um zur Betriebsartauswahl zurückzukehren. Anmerkung: Diese Parameter können nur gelesen, nicht geändert werden.

| Parameter                | Untere  | Obere     | Beschreibung                                                          |
|--------------------------|---------|-----------|-----------------------------------------------------------------------|
|                          | Anzeige | Anzeige   |                                                                       |
| Eingangsart              | In_ I   | Uni       | Universaleingang                                                      |
|                          |         | nonE      | Keine Option installiert                                              |
|                          |         | rLy       | Relaisausgang                                                         |
| Option 1 Typ installiert | 0Pn I   | SSr       | SSR-Treiberausgang                                                    |
|                          |         | בר י      | Triac-Ausgang                                                         |
|                          |         | Lin       | Linearer DC-Ausgang (Spannung/Strom)                                  |
|                          |         | nonE      | Keine Option installiert                                              |
|                          |         | drLy      | Doppelter Relaisausgang                                               |
|                          |         | ተርዝ       | Relaisausgang                                                         |
| Option 2 Typ installiert | 0Pn2    | SSr       | SSR-Treiberausgang                                                    |
|                          |         | ר י       | Triac-Ausgang                                                         |
|                          |         | L<br>U    | Linearer DC-Ausgang (Spannung/Strom)                                  |
|                          |         | dc24      | Transmitter-Netzteil                                                  |
| Option 3 Typ installiert | 0Pn3    |           | Wie Option 2                                                          |
|                          |         | nonE      | Keine Option installiert                                              |
| Zusatzoption Typ A       | 00_0    | r485      | RS485-Kommunikation                                                   |
| installiert              | Urnn    | ם ייי     | Digitaler Eingang                                                     |
|                          |         | r5P ,     | Zusätzlicher Eingang (Grundlegend)                                    |
| Zusatzoption Typ B       |         | nonE      | Keine Option installiert                                              |
| installiert              | OPnb    | rSP i     | Zusätzlicher Eingang ( <i>Erweitert</i> )<br>und Digitaler Eingang 2* |
| Firmware-Typ             | Բեմ     | Angezeigt | er Wert ist Firmware-Typenbezeichnung                                 |
| Firmware-Version         | 155     | Angeze    | gter Wert ist Firmware-Versionsnummer                                 |
| Produktrevisionsstatus   | PrL     | Ange      | zeigter Wert ist Produktrevisionsnummer                               |
| Herstellungsdatum        | dOrn    |           | Code für das Herstellungsdatum (mmjj)                                 |
| Seriennummer 1           | Sn I    |           | Erste vier Stellen der Seriennummer                                   |
| Seriennummer 2           | 5-12    |           | Mittlere vier Stellen der Seriennummer                                |
| Seriennummer 3           | 5-3     |           | Letzte vier Stellen der Seriennummer                                  |

### 7. FEHLER/STÖRUNGSANZEIGEN

Diese Meldungen zeigen an, dass ein Fehler aufgetreten ist oder dass ein Problem beim Istwert-Eingangssignal oder der Verdrahtung vorliegt.

Achtung: Der Prozess darf erst fortgesetzt werden, wenn der Fehler behoben wurde

| indiade.                                                         |                  |                   |                                                                                                    |
|------------------------------------------------------------------|------------------|-------------------|----------------------------------------------------------------------------------------------------|
| Parameter                                                        | Obere<br>Anzeige | Untere<br>Anzeige | Beschreibung                                                                                                    |
| Geräteparameter<br>befinden sich noch<br>in<br>Grundeinstellung. | Goto             | ConF              | Konfiguration und Setup sind erforderlich. Diese<br>Anzeige erscheint beim ersten Einschalten oder<br>nach Änderung der Hardware-Konfiguration.<br>⊃ für Konfigurations-Modus drücken, dann<br>Entsperrcode mit △ oder ♥ bis eingeben<br>und ○ drücken, um fortzufahren. |
| Eingangs-<br>Bereichsüberlauf                                    | CHHJ             | Normal            | Istwert-Eingang > 5% über Bereich                                                                                                    |
| Eingangs-<br>Bereichsunterlauf                                   | כנגס             | Normal            | Istwert-Eingang > 5% unter Bereich                                                                                                    |
| Eingangs-<br>Sensorbruch                                         | OPEN             | Normal            | Sensorbruch an Sensor oder Verdrahtung des<br>Messeingangs                                                                                                    |

| Parameter                 | Obere<br>Anzeige | Untere<br>Anzeige |                                           | Beschreibung                   |
|---------------------------|------------------|-------------------|-------------------------------------------|--------------------------------|
| RSP-<br>Bereichsüberlauf  | Normal           | CHH) **           | RSP über Bereich                          | ** auch                        |
| RSP-<br>Bereichsunterlauf | Normal           | [LL] **           | RSP unter Bereich                         | zusätzlicher<br>Wert angezeigt |
| RSP-Bruch                 | Normal           | 0PEN **           | Unterbrechung des RSP-<br>Eingangssignals | würde                          |
| Option 1 Fehler           |                  | DPn I             | Fehler i                                  | n Optionsmodul 1               |
| Option 2 Fehler           |                  | 00-2              | Fehler i                                  | n Optionsmodul 2               |
| Option 3 Fehler           | Fee              | 0Pn3              | Fehler i                                  | n Optionsmodul 3               |
| Option A Fehler           |                  | OPnR              | Fehler in Option A oder ext. So           | und B eingebaut.               |
| Option B Fehler           |                  | OPnb              | Fehler i                                  | n Optionsmodul B               |

#### 8. BEDIENER-MODUS

Diese Betriebsart ist nach dem Einschalten aktiv oder wird über den Betriebsartauswahl-Modus aufgerufen (s. Abschnitt 2).

Anmerkung: Vor dem normalen Betrieb müssen alle Parameter im

Konfigurations- und Parameter-Modus eingestellt sein.

 $\bigcirc$  drücken, um die Parameter zu durchlaufen, dann gewünschten Wert mit  $\square$  oder  $\bigtriangledown$  einstellen.

Anmerkung: Alle Parameter des Bediener-Modus in Anzeigestrategie 6 sind Nur-Lese-Werte (s. d 15P im Konfigurationsmodus); sie können nur über den Einstellungsmodus geändert werden.

| Obere<br>Anzeige          | Untere<br>Anzeige                    | Anzeigestrategie und<br>Sichtbarkeit                                                                                   | Beschreibung                                                                                                    |
|---------------------------|--------------------------------------|----------------------------------------------------------------------------------------------------|----------------------------------------------------------------------------------------------------|
| Istwert (PV)              | Aktiver<br>Sollwert<br>(SP)          | 1 und 2 (Anfangsanzeige)                                                                                               | PV und Zielwert des ausgewählten<br>Sollwerts<br>Lokale Sollwerte können in<br>Strategie 2 und 7 angepasst werden                                                                                                    |
| Istwert (PV)              | Tatsäch-<br>licher<br>Sollwert       | 3 und 6 (Anfangsanzeige)                                                                                               | PV und tatsächlicher Wert des<br>ausgewählten Sollwerts<br>(z. B. hochlaufender Sollwert)<br>Nur Lesen                                                                                                    |
| Istwert (PV)              | (Aus)                                | 4 (Anfangsanzeige)                                                                                                    | Nur Istwert<br>Nur Lesen                                                                                                    |
| Aktiver<br>Sollwert       | (Aus)                                | 5 (Anfangsanzeige)                                                                                                    | Nur Zielwert des ausgewählten<br>Sollwerts Nur Lesen                                                                                                    |
| Istwert (PV)              | Zusätzlic<br>her<br>Eingabe-<br>wert | 7 (Anfangsanzeige)                                                                                                    | PV und Wert des ausgewählten<br>Zusatzeingangs (z.B. Ventilposition)                                                                                                    |
| Sollwert                  | SP                                   | 1, 3, 4, 5 und 6 falls<br>digitaler Eingang nicht<br><b>d .5 l</b> ist und RSP nicht<br>verfügbar ist                  | Zielwert SP<br>Einstellbar außer in Strategie 6                                                                                                    |
| SP1 Wert                  | _SP I                                | Digitaler Eingang = <b>d ·S I</b> .<br><b>-</b> leuchtet wenn aktiver<br>SP = SP1                                      | Zielwert SP1<br>Einstellbar außer in Strategie 6                                                                                                    |
| SP2 Wert                  | _SP2                                 | Digitaler Eingang = <b>d ·5 !</b> .<br>- leuchtet wenn aktiver<br>SP = SP2                                             | Zielwert SP2<br>Einstellbar außer in Strategie 6                                                                                                    |
| Interner<br>Sollwert      | _LSP                                 | RSP verfügbar.<br>- oder = leuchtet wenn<br>aktiver SP = <b>LSP</b>                                                    | Zielwert des lokalen Sollwerts<br>Einstellbar außer in Strategie 6                                                                                                    |
| Externer<br>Sollwert      | _rSP                                 | RSP verfügbar.<br>- oder = leuchtet wenn<br>aktiver SP = <b>- 5P</b>                                                   | Zielwert des Remote-Sollwerts<br>Nur Lesen                                                                                                    |
| LSP, rSP<br>oder d ıG ı   | SPS                                  | RSP verfügbar, digitaler<br>Eingang ist nicht <b>d</b> 5 I<br>und <b>SSEn</b> ist im<br>Einstellungsmodus<br>aktiviert | Wählt aktiven lokalen/Remote-<br>Sollwert aus<br>LSP = Lokaler SP, <b>rSP</b> = Remote<br>SP <b>d iG i</b> = Auswahl über digitalen<br>Eingang (falls konfiguriert).<br>Anmerkung: Auswahl von LSP oder<br><b>rSP</b> überschreibt den digitalen<br>Eingang, Anzeige des Aktiven SP<br>ändert sich zu <b>=</b><br>Eintellbar außer in Strategie 6 |
| Tatsächlicher<br>Sollwert | SPrP                                 | <b>rP</b> ist nicht leer                                                                                               | Tatsächlicher (hochlaufender) Wert<br>des<br>ausgewählten Sollwerts. Nur Leser                                                                                                    |
| Rampen-<br>steigung       | r٩                                   | <b>5P</b> r im Einstellungsmodus aktiviert                                                                             | Hochlaufwert des SP, in Einheiten<br>pro Stunde<br>Einstellbar außer in Strategie 6                                                                                                    |
| Aktiver<br>Alarmstatus    | ALSE                                 | Wenn mindestens ein<br>Alarm aktiv ist.<br>ALM-Anzeige blinkt<br>ebenfalls                                             | Alarm 2 aktiv<br>L2 I — Alarm 1 aktiv<br>Schleifenalarm aktiv                                                                                                    |

#### Manuelle Ventil Regelung

Wenn **PoEn** im Set Up Modus auf **EnRb** eingestellt ist , kann der manuelle Modus durch Drücken von im Bedienermodus aktiviert / deaktiviert werden. Die Umstellung ist auch über serielle Schnittstelle oder über einen Digitaleingang möglich wenn **d** i i oder **d** i i auf **d** i **AS** im Konfigurationsmodus eingestellt wurde.

Wenn sich der Regler im Manuellen Modus befindet blinkt die LED wund das untere Display zeigt: **PAR**. Fals die Anzeige der Ventilposition konfiguriert ist zeigt das untere Display **P**xxx anstatt **PAR**, wobei xxx die Ventilposition ist welche durch den externen Eingang erfasst wurde. **PD** zeigt an das das Ventil komplett geschlossen ist, **P IDD** zeigt an das das Ventil komplett geöffnet ist.

Durch Drücken von 🛕 kann nun das Ventil geöffnet und durch Drücken von 🔽 geschlossen werden. Halten Sie die Taste so lange gedrückt bis die gewünschte Ventilposition erreicht wurde.

Gewicht:

0.21kg maximal.

## 9. SERIELLE KOMMUNIKATION

Details s. Bedienungsanleitung (über den Händler beziehbar).

## 10. TECHNISCHE DATEN

| UNIVERSALEINGAN                       | G                                                                                                    |
|---------------------------------------|----------------------------------------------------------------------------------------------------|
| Thermoelement-<br>Kalibrierung:       | ±0,1% des Endwerts ±1 LSD (±1°C für Thermoelement-<br>Vergleichsstellenkompensation).<br>BS4937, NBS125 und IEC584.                                                                                                    |
| Pt100-Kalibrierung:                   | ±0,1% des Endwerts ±1 LSD.<br>BS1904 und DIN43760 (0,00385Ω/Ω/°C).                                                                                                    |
| DC-Kalibrierung:                      | ±0,1% des Endwerts ±1 LSD.                                                                                                    |
| Messrate:                             | 4 Messungen pro Sekunde.                                                                                                    |
| Impedanz:                             | >10 M $\Omega,$ außer mA DC (5 $\Omega)$ und V (47 k $\Omega$ ).                                                                                                    |
| Sensorbruch-                          | Nur Thermoelement-, RTD-, 4 bis 20 mA-, 2 bis 10 V- und 1 bis 5<br>V-Bereiche Das Ventil fährt komplett zu                                                                                                    |
| Isolieruna:                           | Von allen Ausgängen galvanisch getrennt (außer SSR-Treiber).                                                                                                    |
|                                       | Universaleingang darf nicht an Kreise angeschlossen werden, die<br>dem Bediener zugänglich sind, wenn Relaisausgänge gefährliche<br>Spannungen führen können. In diesem Fall wäre eine zusätzliche<br>Isolierung oder Erdung des Eingangs erforderlich. |
| ZUSÄTZLICHER EIN                      | GANG                                                                                                    |
| Genauigkeit:                          | $\pm 0,25\%$ des Eingangsbereichs $\pm 1$ LSD.                                                                                                    |
| Messrate:                             | 4 Messungen pro Sekunde.                                                                                                    |
| Sensorbruch-<br>Erkennung:            | Nur Bereiche 4 bis 20 mA, 2 bis 10V und 1 bis 5V. Messausgange schalten ab wenn RSP der aktive SP ist                                                                                                    |
| Isolierung:                           | Steckplatz A – Grundisolierung, Steckplatz B – verstärkte                                                                                                    |
| -                                     | Sicherheitsisolierung von anderen Ein- und Ausgängen                                                                                                    |
| DIGITALE EINGÄNG                      | E                                                                                                    |
| Potentialfrei (oder<br>TTL):          | Offen (2 bis 24V DC) = SP1, lokaler SP oder automatischer Modus<br>Geschlossen (<0,8 V DC) = SP2, Remote-SP oder manueller<br>Modus.                                                                                                    |
| Isolierung:                           | Verstärkte Isolierung gegen Eingänge und andere Ausgänge.                                                                                                    |
| AUSGÄNGE<br>Relais                    |                                                                                                    |
| Kontakttyp und                        | Potentialfreier Wechsler (SPDT); 2A bei 120VAC max. (240V für                                                                                                    |
| Schaltleistung:                       | Alarme oder Indirektes Schalten der Ventile).                                                                                                    |
| Isolierung:                           | Sou.000 Schaltspiele bei Nehinschalteistung.                                                                                                    |
| Donneltes Relais                      | basissolierung gegen oniversaleingang und oort Ausgange.                                                                                                    |
| Kontakttyp und                        | 2 x Schließer mit gemeinsamer Wurzel: 2A bei 120VAC max (240V                                                                                                    |
| Schaltleistung:                       | für Alarme oder indirektes Schalten der Ventile).                                                                                                    |
| Lebensdauer:                          | >200.000 Schaltspiele bei Nennschaltleistung.                                                                                                    |
| Isolierung:                           | Verstärkte Sicherheitsisolierung gegen Universaleingang und SSR-Ausgänge.                                                                                                    |
| SSR-Treiber                           |                                                                                                    |
| I reiberkapazitat:                    | SSR Triebsspannung >10V in min. $500\Omega$                                                                                                    |
| Isolierung:                           | Treiberausgängen.                                                                                                    |
| Triac                                 |                                                                                                    |
| Betriebsspannung:                     | 20 bis 140Vrms (280V max. für Alarme oder indirektes Schalten der Ventile) @ 47 bis 63Hz.                                                                                                    |
| Schalleistung.                        | über 40°C linear fallend auf 0,5 A bei 80°C                                                                                                    |
| Isolierung:                           | Verstärkte Isolierung gegen Eingänge und andere Ausgänge.                                                                                                    |
| Linearer DC                           |                                                                                                    |
| Auflösung:                            | 8 Bit in 250 ms (typisch: 10 Bit in 1 sek , >10 bits in > 1 sek).                                                                                                    |
| Isolierung:                           | Verstärkte Isolierung gegen Eingänge und andere Ausgänge.                                                                                                    |
| Sponnung:                             | 10 bio 28 \/ DC (24 \/ nominal\) on 0400 Mindoot Bürdowiderstand                                                                                                    |
| Isolierung:                           | Verstärkte Isolierung gegen Eingänge und andere Ausgänge                                                                                                    |
|                                       | IKATION                                                                                                    |
| SERIELLE KOMMUN                       | IKATION                                                                                                    |
| Art und Rate:                         | RS485, bei 1200, 2400, 4800, 9600 oder 19200 bps.                                                                                                    |
| Isolierung:                           | Verstärkte Isolierung gegen alle Fingänge und Ausgänge                                                                                                    |
| BETRIEBSBEDINGU<br>Umgebungstemperatu | NGEN (FÜR EINSATZ IN GESCHLOSSENEN RÄUMEN)<br>10°C bis 55°C (Betrieb), –20°C bis 80°C (Lagerung).                                                                                                    |
| r:                                    |                                                                                                    |
| Relative Feuchte:                     | 20% bis 95%, nicht kondensierend.                                                                                                    |
| Betriebsspannung und                  | 1100 bis 240 V AC ±10%, 50/60 Hz, 7,5 VA<br>(für netzbetriebene Modelle) oder                                                                                                    |
| Loiotangodamanno.                     | (für Niederspannungsmodelle).                                                                                                    |
| UMGEBUNGSBEDIN                        | GUNGEN                                                                                                    |
| Standards:                            | CE, UL, cUL & CSA.                                                                                                    |
| EMV:                                  | Entspricht EN61326 (Empfindlichkeit und Abstrahlung).                                                                                                    |
| Sicherheit:                           | Entspricht UL61010-1 Ausgabe 3, EN61010-1 Version 2010 & CSA 22.2 No 1010.1 92.<br>Verunreinigungsgrad 2, Installationskategorie II.                                                                                                    |
| Frontseitige Schutzart                | : IP66 & NEMA 4X (hinter der Schalttafel: IP20).                                                                                                    |
| MECHANISCHE KEN                       | NWERTE                                                                                                    |
| Abmessungen der                       | <sup>1</sup> / <sub>16</sub> DIN = 48 x 48 mm, <sup>1</sup> / <sub>8</sub> DIN= 96 x 48 mm,                                                                                                    |
| Frontplatte:                          | $\frac{1}{4}$ DIN = 96 x 96 mm.                                                                                                    |
| i iere ninter der                     | $7_{16}$ DIN = 110 mm, $7_{8}$ und $7_{4}$ DIN = 100 mm.                                                                                                    |